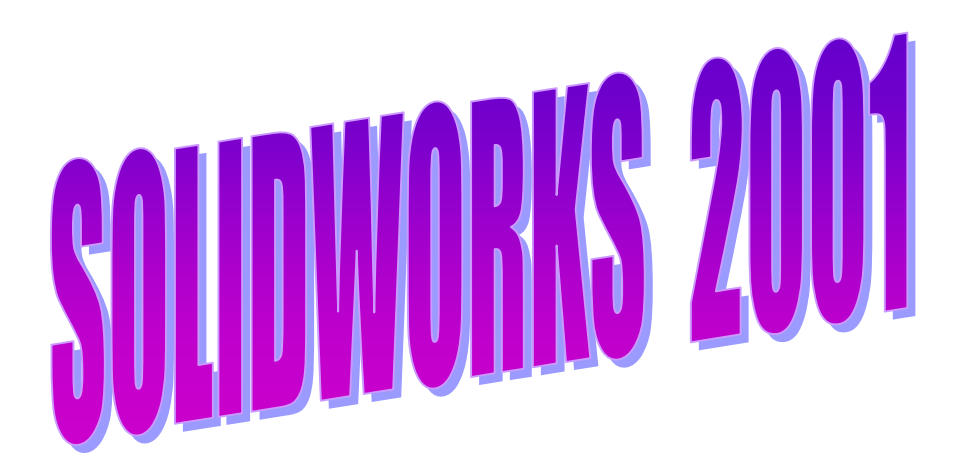

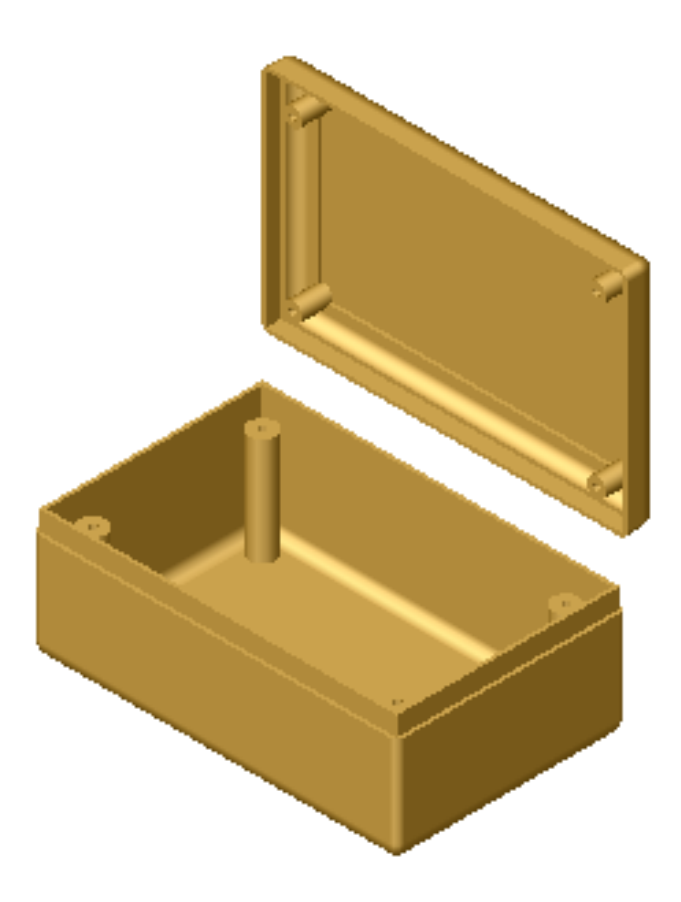

## CREATION DU BOITIER

- 1. Lancer *Solidworks* et ouvrir une *nouvelle pièce*
- 2. Sélectionner le *plan Dessus*, puis *Vue de Dessus*
- 3. Dessiner un rectangle de 95 x 60 mm
- 4. Créer le parallélépipède correspondant de 34 mm de hauteur
- 5. Sur la *vue de Dessous*, sélectionner la face inférieure et réaliser un *Congé* de 5 mm de rayon
- 6. Revenir en *vue en Perspective*, et sur les arêtes verticales du parallélépipède, réaliser un *Congé* de 2 mm de rayon
- 7. Pour évider le boîtier, sélectionner la face supérieure, sélectionner la fonction *Coque*, puis indiquer l'épaisseur à laisser (2 mm)
- 8. Sélectionner le fond intérieur du boîtier, y dessiner un cercle de Ø 7 mm, situé à 8 mm des faces extérieures
- 9. Créer le cylindre correspondant de 28 mm de hauteur (Plot de vissage)
- 10. Sélectionner le haut du plot de vissage, et dessiner dessus un cercle coaxial de Ø 2 mm
- 11. Evider le plot sur toute sa longueur (y compris l'épaisseur du boîtier)
- 12. Sélectionner le fond extérieur du boîtier, et dessiner dessus un cercle de Ø 4 mm, coaxial avec le trou débouchant du plot
- 13. Créer un lamage de 23 mm de profondeur
- 14. Sélectionner les 3 fonctions précédentes (concernant le plot et le lamage), puis la fonction *Répétition linéaire* :
  - sélectionner une première direction de répétition en cliquant sur la longueur du boîtier
  - indiquer la distance à respecter = 79 mm
  - indiquer le nombre de répétitions (occurrences) = 2
- 15. Faire la même chose sur la direction perpendiculaire du boîtier (distance = 44 mm)
- 16. Sur un des côtés extérieur du boîtier, dessiner un rectangle sur toute la longueur, de 5 mm de hauteur, situé en haut du côté, puis enlever de la matière sur 1 mm d'épaisseur
- 17. Répéter la même opération sur les 3 autres côtés du boîter

## CREATION DU COUVERCLE

- 1. Ouvrir une *nouvelle pièce*
- 2. Sélectionner le *plan Dessus*, puis Vue de Dessus
- 3. Dessiner un rectangle de 95 x 60 mm
- 4. Créer le parallélépipède correspondant de 10 mm de hauteur
- 5. Sélectionner un des côtés du couvercle, dessiner dessus un rectangle sur toute la longueur, de 1 mm de hauteur, situé en haut du côté, puis enlever de la matière sur 5,5 mm d'épaisseur
- 6. Répéter la même opération sur les 3 autres côtés du couvercle
- 7. Revenir en *vue en Perspective*, sélectionner les 4 arêtes horizontales situées entre les 4 côtés et le cadre supérieur du couvercle, puis réaliser un *Congé* de 5 mm de rayon
- 8. Sélectionner les 4 arêtes verticales du couvercle, puis réaliser un *Congé* de 2 mm de rayon
- 9. Pour évider le couvercle :
  - sélectionner la face inférieure
  - tracer un rectangle 93 x58 mm, centré à 1 mm des bords extérieurs
  - enlever la matière sur une profondeur de 4 mm
- 10. Pour réaliser un 2° évidemment :
  - sélectionner la grande face intérieure
  - sélectionner la fonction Coque
  - indiquer l'épaisseur à réaliser (2 mm)
- 11. Sélectionner la face centrale intérieure du couvercle, y dessiner un cercle de Ø 5 mm, situé à 8 mm des faces extérieures
- 12. Créer le cylindre correspondant de 8 mm de hauteur (Plot de vissage)
- 13. Sélectionner la face horizontale du plot de vissage, et y dessiner un cercle de Ø 1,8 mm, coaxial avec le cylindre
- 14. Créer un perçage de Ø 8 mm de profondeur
- 15. Sélectionner les 2 fonctions précédentes (concernant le plot de vissage et le perçage), puis la fonction *Répétition linéaire* :
  - sélectionner une direction de répétition en cliquant sur la longueur du couvercle
  - indiquer la distance à respecter = 79 mm
  - indiquer le nombre de répétitions (occurrences) = 2
- 16. Faire la même chose sur la direction perpendiculaire du couvercle (D = 44mm)

## REALISATION DE L'ASSEMBLAGE

## 1. Ouvrir un *Assemblage*

- 2. *Insérer* le 1° *composan*t de l'assemblage *depuis le fichier* correspondant au fond du boîtier, le placer à l'origine représentée dans la zone graphique
- 3. *Insérer* le 2° *composant* de l'assemblage *depuis le fichier* correspondant au couvercle, le placer au-dessus du 1° composant
- 4. Créer les *contraintes* de positionnement :
  - sélectionner les côtés (du fond du boîtier et du couvercle) qui doivent être alignés
  - sélectionner *Coïncident*
  - cliquer sur *Aperçu* pour vérification
  - valider
  - recommencer avec 2 autres côtés perpendiculaires aux premiers
- 5. Comment faire coulisser le couvercle au-dessus du fond du boîtier :
  - sélectionner la fonction *Déplacer le composant*
  - sélectionner *Détection de collision*
  - cocher Arrêter à la collision
  - cocher *Son* dans le cadre *Options*
  - faire glisser le couvercle à l'aide de la souris